# 食品衛生申請等システムを利用した営業 届出マニュアル

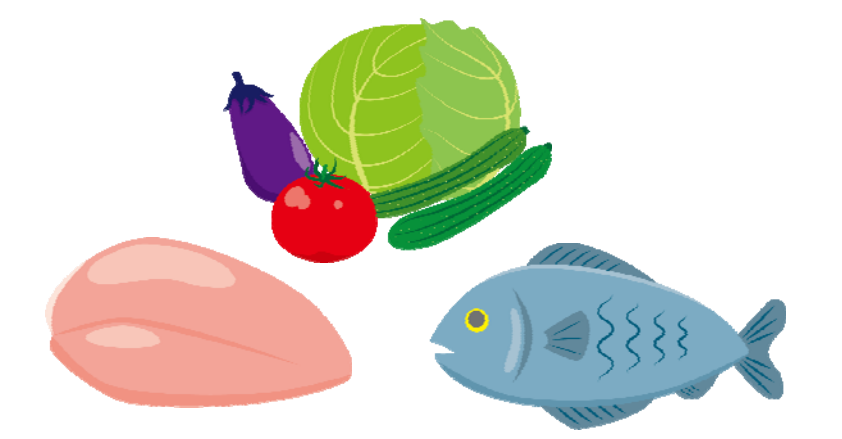

## 令和3年9月

## 令和4年3月改訂

横浜市 食品衛生課作成

## 1 事業者情報登録(初回のみ)

1 食品衛生申請等システムを利用して営業届をするには事業者情報登録(アカウント登録) が必要です。以下のURL、厚生労働省ホームページ等から、当該システムにアクセスし てください。

★スマートフォンからもアクセスできます。スマートフォンでの操作方法については、「食品衛生申請等システムを利用した営業届出マニュアル【モバイル(スマートフォン・タブレット)向け】」を御参照ください。

#### 【食品衛生申請等システム】

https://ifas.mhlw.go.jp/faspte/page/login.jsp

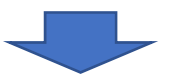

#### 【食品衛生申請等システムログイン画面】

|                                                                                         | <b>ロマニュアル</b><br>本文へ よくあるご当時 (FAQ)                                          |
|-----------------------------------------------------------------------------------------|-----------------------------------------------------------------------------|
| 「<br>厚生労働省<br>Minity of Health, Labour and Wellare                                      | 文字94天の変更<br>433 大 徳大)                                                       |
|                                                                                         |                                                                             |
| ● 初めて利用される方は、「アカウントの作成はこちら」からIDを作成してください。<br>GビジネスIDを利用される方は、「GビジネスIDでログイン」をクリックしてください。 |                                                                             |
| GビジネスIDを利用される方                                                                          |                                                                             |
| Bliz<br>D Gビジネスエロでログイン Bliz Gビジネスエロを作成 ン                                                | GビジネスIDは、1つのID・パスワードで様々な行政サービスにログインできる経済産業省が提供するサービスです。<br>す。               |
|                                                                                         |                                                                             |
| ログインID ログイン                                                                             | (パスワードを忘れた方はこちら )                                                           |
| パスワード                                                                                   | (アカウントの作成はこちら )                                                             |
|                                                                                         | GビジネスIDを利用せずに本システムのサービスをご利用することも可能です。その場合は、「アカウントの作成はこちら」から、アカウントを作成してください。 |

#### 2 ログイン画面で「アカウントの作成はこちら」ボタンを押下します。

| Biz<br>D GビジネスIDでログイン               | Biz<br>D         GビジネスIDを作成         GビジネスIDと、1つのID・パスワードで様々な行政サービスにログインできる経済産業省が提供するサービスです。本システムは、GビジネスIDをご利用されることを推奨しています。 |
|-------------------------------------|----------------------------------------------------------------------------------------------------|
| <ul> <li>GビジネスIDを利用されない方</li> </ul> |                                                                                                    |
| ログインID                              | ログイン(パテワートを忘れた方はこちら)                                                                                                    |
| パスワード                               | アカウントの作成はこちら >                                                                                                    |
|                                     | Gビンホス1日を利用せずに本システムのサービスをご利用することも可                                                                                           |
|                                     | 能です。その場合は、「アカワントの作成はこちら」から、アカワントを<br>作用してください                                                                               |

#### 3 担当者基本情報を入力し、「次へ」ボタンを押下します。

#### 1 担当者基本情報登録 食品等事業者の担当者情報を登録します。 必要な情報を入力して、基本情報・代表者基本情報を登録する「次へ」ボタンをクリックしてください。 担当者基本情報-姓 横浜 名 花子 姓 フリガナ ヨコハマ 名 フリガナ ハナコ 選択 郵便番号 2310005 オレンジ色のセルが必須の 神奈川県 🗸 都道府県 ~ 市区町村 横浜市中区 入力項目です。 町域 本町 番地等 6-50-10 マンション名等 ファクシミリ番号 電話番号 090-1111-2222 食品課 所属部署 生年月日 雦 1980-01-01 担当者メールアドレスが、本システムの 電子メールアドレス yokohama\_hanako@ab.co.jp ログイン I Dとなります。 パスワード ..... また、本システムの各種メール通知は、 パスワード確認 ....... こちらのアドレス宛に送付されます。 秘密の質問 好きな町は 答え 横浜 次へ 戻る パスワードは8文字以上でなければ登録できません。

#### 4 食品等事業者の基本情報を入力し、「確認」ボタンを押下します。

#### □ 食品等事業者基本情報登録

|   |                                    | Z 398K                          |        | /         |                   | <li></li> |
|---|------------------------------------|---------------------------------|--------|-----------|-------------------|-----------|
|   | 食品等事業者の基本情報・代表者<br>必要な情報を入力して「確認」7 | 皆基本情報を登録します。<br>ドタンをクリックしてください。 | _      | 、<br>法人の  | 場合                |           |
| Г | 基本情報                               |                                 |        | 法人番       | 号(13 桁)、会社名及び所在地を |           |
|   | 事業形態                               | ● 法人 ○ 個人                       |        | 登記通       | りに入力してください。       |           |
|   | 法人番号                               | 1234567891012                   |        | ※不明       | な場合は、国税庁「法人番号公表サ  |           |
|   | 会社名                                | 00株式会社                          |        | イト」       | で検索できます。          |           |
|   | フリガナ                               | マルマルカブシキガイシャ                    |        | 個人の       | 場合                |           |
|   | 郵便番号                               | 2310005                         | 選択     | 事業形       | <br>態を個人にしていただき、  |           |
|   | 都道府県                               | 神奈川県                            |        | 屋号/鹬      | 商号を入力してください。      |           |
|   | 市区町村                               | 横浜市中区                           | ```    |           |                   | /         |
| Í | 町域                                 |                                 |        |           | 際け「来地学」に ユカレテノギャッ |           |
| ł | 番地等                                | 6-50-10                         |        |           |                   |           |
|   | 電話番号                               | 045-670-0000                    | ファクシミリ | 番号        | 045-670-0001      |           |
|   | 代表者基本情報                            |                                 |        |           |                   |           |
|   | 姓                                  | 横浜                              | 名      |           | 太郎                |           |
|   | 姓 フリガナ                             | אעבב                            | 名 フリガナ |           | 900               |           |
|   | 電子メールアドレス                          | yokohama_taro@ab.co.jp          |        | $\subset$ |                   |           |
|   | 肩書                                 | 代表取締役                           |        |           | オレンジ色のセルは必須の      |           |
| ( | 体況 戸子                              |                                 |        |           | 入力項目です。           |           |
| 5 | 11年166                             |                                 |        |           |                   |           |

### 5 入力内容を確認し、問題がなければ「登録」ボタンを押下します。 →仮登録の完了メッセージが表示されます。

| □ 食品等事業者基本情                  | 報登録 >> 確認                       |        |     |
|------------------------------|---------------------------------|--------|-----|
| 以下の食品等事業者の基本<br>内容に問題がない場合は「 | 青報で登録します。<br>登録」ボタンをクリックしてください。 |        |     |
| 「担当者基本情報                     |                                 |        |     |
| 姓                            | 横浜                              | 名      | 花子  |
| 姓 フリガナ                       | ヨコハマ                            | 名 フリガナ | ハナコ |
| 郵便番号                         | 2310005                         |        |     |
| 都道府県                         | 神奈川県                            |        |     |
|                              |                                 |        |     |
| 電子メールアドレス                    | yokohama_taro@ab.co.jp          |        |     |
| 肩書                           | 代表取締役                           |        |     |
| 登録 戻る                        |                                 |        |     |

#### 6 完了画面が表示されます。

| 、 <b>長</b> 面寺争家                                                                                                    | 表有基本(I) 報豆球 >> 元 ] >                                                               | ・ログイン                          |
|----------------------------------------------------------------------------------------------------|------------------------------------------------------------------------------------|--------------------------------|
| アンマロン A B C C A B C C A B C | መ감하다<br>働省                                                                         | 本文へ<br>文字サイズの変更<br>(原本) 本、(物本) |
| 1 食品等事業者                                                                                                    | 基本情報登録 >> 完了                                                                       |                                |
| <ul> <li>① 仮登録完了後、弓<br/>仮登録完了後に、<br/>メールに記載のU</li> </ul>                                                                                                    | は抜き本登録手続さが必要です。<br>ご登録いただきましたメールアドレスに本登録のご案内メールをお送りしております。<br>RLより本登録手続きをお願いいたします。 |                                |
| 食品等事業者の基本<br>登録した基本情報は                                                                                                    | 情報の仮登録が完了しました。<br>、トップメニューの食品等要素者基本情報詳細から参照してください。                                 |                                |
| ログインID                                                                                                    | yokohama_hanako@ab.co.jp                                                           |                                |
| 閉じる                                                                                                    |                                                                                    |                                |

- 7 アカウントの新規登録を受け付けた旨を通知するメールが担当者メールアドレス宛に 届きますので、メールに記載されたURLのリンクを押下します。
- 8 表示される画面で、「アカウントを有効化」ボタンを押下します。

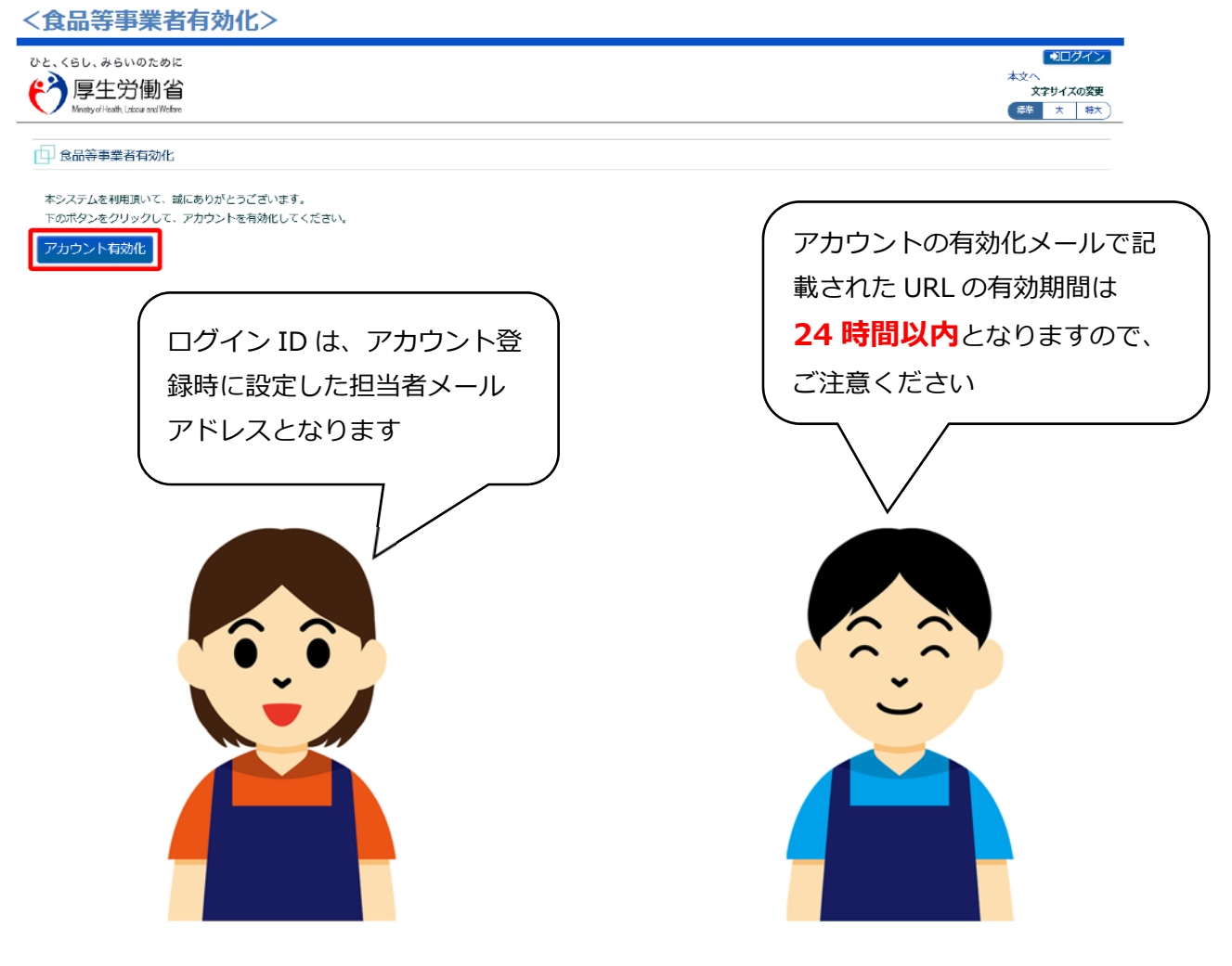

→アカウントの本登録が完了となり、トップメニュー画面が表示されます。

営業届出のながれ 2

## 1 1 で取得したログイン I D とパスワードをログイン画面で入力し、 ログインします。

| Biz<br>ID GビジネスIDでログイン >            | BBC         GビジネスIDは、1つのID・パスワードで様々な行政サービスにログインできる経済産業省が提供するサービスです。本システムは、GビジネスIDをご利用されることを推奨しています。 |
|-------------------------------------|----------------------------------------------------------------------------------------------------|
| <ul> <li>GビジネスIDを利用されない方</li> </ul> |                                                                                                    |
| ログインID                              | ログイン パスワードを忘れた方はこちら >                                                                               |
| パスワード                               | (アカウントの作成はこちら >)                                                                                    |
|                                     | GビジネスIDを利用せずに本システムのサービスをご利用することも可<br>能です。その場合は、「アカウントの作成はこちら」から、アカウントを<br>作成してください。                 |

2 トップメニューの「営業の届出」ボタンを押下します。

| ひと、くらし、みらいのために<br>「厚生労働省<br>Ministry of Health, Labour and Welfare | E FAS                                                         |
|--------------------------------------------------------------------|---------------------------------------------------------------|
|                                                                    |                                                               |
| 三 営業許可・届出                                                          | メニュー                                                          |
| (営業許可の申請 >)                                                        | 「食品衛生申請等システム」に開始に伴い、ネットで申請・                                   |
| (営業の届出)     >       (地位承継届の届出)     >                               | 2020年6月から「食品衛生申請等システム」の運用が始まり<br>これにより、今まで営業所を所管する保健所の窓口で手続きを |

3 届出営業施設一覧画面が表示されますので、「新規届出」ボタンを押下します。

木文へ 文字サイズの変更 厚生労働省 (根準 大 特大) 営業許可・届出 食品リコール マイアカウント管理 \*=1-国 届出営業施設一覧 営業届出済みの情報、及び、営業届出中の情報が一覧されています。 新たに営業届出を行う場合は「新規届出」ボタンをクリックしてください。また、それぞれの一覧から参照や手続きを行って下さい。 届出者情報 1234567891012 法人番号 氏名(法人の場合は法人名) ○○株式会社 フリガナ マルマルカブシキガイシャ 横浜 太郎 法人の代表者の氏名 フリガナ ヨコハマ タロウ 整理番号 届出年月日 名称、屋号又は商号 郵便番号 ステータス ● 届出中の営業届が一覧されます。新たに手続きを行う場合は新規届出を行ってください。 > 登録済みの営業施設の営業風出を行う場合はこちらから選択してください 新規届出 新規営業施設 Y

4 届出営業施設登録画面で各項目を入力し、入力が完了したら「確認」ボタンを押下しま す。

| 日 届出営業施設登録                         |                                                                                                    |
|------------------------------------|----------------------------------------------------------------------------------------------------|
| 営業届(新規、廃業)を行う営<br>営業施設の情報を設定、営業届   | *業施設の届出を行います。<br>品出対象の営業の種類を設定して「確認」ボタンをクリックしてください。                                                             |
| 整理番号                               |                                                                                                    |
| ステータス                              | 未届                                                                                                    |
| 属出年月日                              | 2021-04-16                                                                                                    |
| 屈出者情報                              |                                                                                                    |
| 法人番号                               | 1234567891012                                                                                                   |
| 氏名(法人の場合は法人名)                      | OC株式会社 オレンジ色のセルは必須の                                                                                             |
| フリガナ                               | マルマルカブシキガイシャース力項目です。                                                                                            |
| 法人の代表者の氏名                          | 横浜 太郎                                                                                                    |
| フリガナ                               | ヨコハマ タロウ                                                                                                    |
| 郵便番号                               | 231-0005                                                                                                    |
| 住所                                 | <b>横浜市中区本町 6-50-10</b>                                                                                          |
| 電話番号                               | 045-670-0000                                                                                                    |
| ファクシミリ番号                           |                                                                                                    |
| 電子メールアドレス                          | i de la constancia de la constancia de la constancia de la constancia de la constancia de la constancia de la c |
| 担当者情報                              | *                                                                                                    |
| 氏名                                 | 横浜 花子                                                                                                    |
| フリガナ                               | בלת אתבב                                                                                                    |
| 電話番号                               |                                                                                                    |
| 當業施設情報                             |                                                                                                    |
| 名称、屋号又は商号                          |                                                                                                    |
| フリガナ                               |                                                                                                    |
|                                    |                                                                                                    |
|                                    |                                                                                                    |
|                                    |                                                                                                    |
|                                    |                                                                                                    |
|                                    |                                                                                                    |
| 申請・届出                              | 内容の記載中に、 <mark>30 分以上経過</mark> すると「有効期間                                                                         |
| 申請・届出                              | 内容の記載中に、 <mark>30 分以上経過</mark> すると「有効期間<br>され登録できない場合があります。                                                     |
| 申請・届出<br>切れ」と表示                    | 内容の記載中に、30分以上経過すると「有効期間<br>され登録できない場合があります。                                                                     |
| ● 申請・届出<br>切れ」と表示<br>作業を一旦         | 内容の記載中に、 <mark>30 分以上経過</mark> すると「有効期間<br>され登録できない場合があります。<br>.中断等される場合は、画面下部の「一時保存」ボタ                         |
| 申請・届出<br>切れ」と表示<br>作業を一旦<br>ンを押してく | 内容の記載中に、30 分以上経過すると「有効期間<br>され登録できない場合があります。<br>中断等される場合は、画面下部の「一時保存」ボタ<br>ださい。(作業中の情報が 30 日間保存されます)            |

#### 届出営業施設登録画面の続きです。

| 営業施設情報                                        |                                                                |
|-----------------------------------------------|----------------------------------------------------------------|
| 名称、屋号又は商号                                     | OO保育園                                                          |
| フリガナ                                          | マルマルホイクエン                                                      |
| 郵便番号                                          | 2310005 住所検索                                                   |
| 都道府県                                          | 神奈川県                                                           |
| 市区町村                                          | 横浜市中区                                                          |
| 町域                                            |                                                                |
| 番地等                                           | 6 - 0 - 0 「番地等」に入力してください。                                      |
| マンション名等                                       | 横浜ビル 1F                                                        |
| 電話番号                                          | 045-000-0000                                                   |
| ファクシミリ番号                                      | 045-000-0001                                                   |
| 電子メールアドレス                                     | yokohama_marumaru@ab.co.jp                                     |
| 営業車の自動車登録番号                                   |                                                                |
| 主として取り扱う食品又は添加物                               | 753 調理食品 選択 クリア                                                |
| 主として取り扱う食品又は添加物(自由記載)                         | $\wedge$                                                       |
| 業態                                            | 保育園給食                                                          |
| 自動販売機の型番                                      |                                                                |
| 使用水の種類                                        | 水道水 🗸                                                          |
| 水質検査の結果                                       | ファイル登録ボタンから登録してくだ                                              |
|                                               |                                                                |
| 「3 主として取り扱う<br>なお、主たる取扱食品が複数<br>添加物(自由記載)」欄を活 | 食品又は添加物(P12)」をご確認ください。<br>なある場合は、「主として取り扱う食品又は<br>用して入力してください。 |

#### 届出営業施設登録画面の続きです。

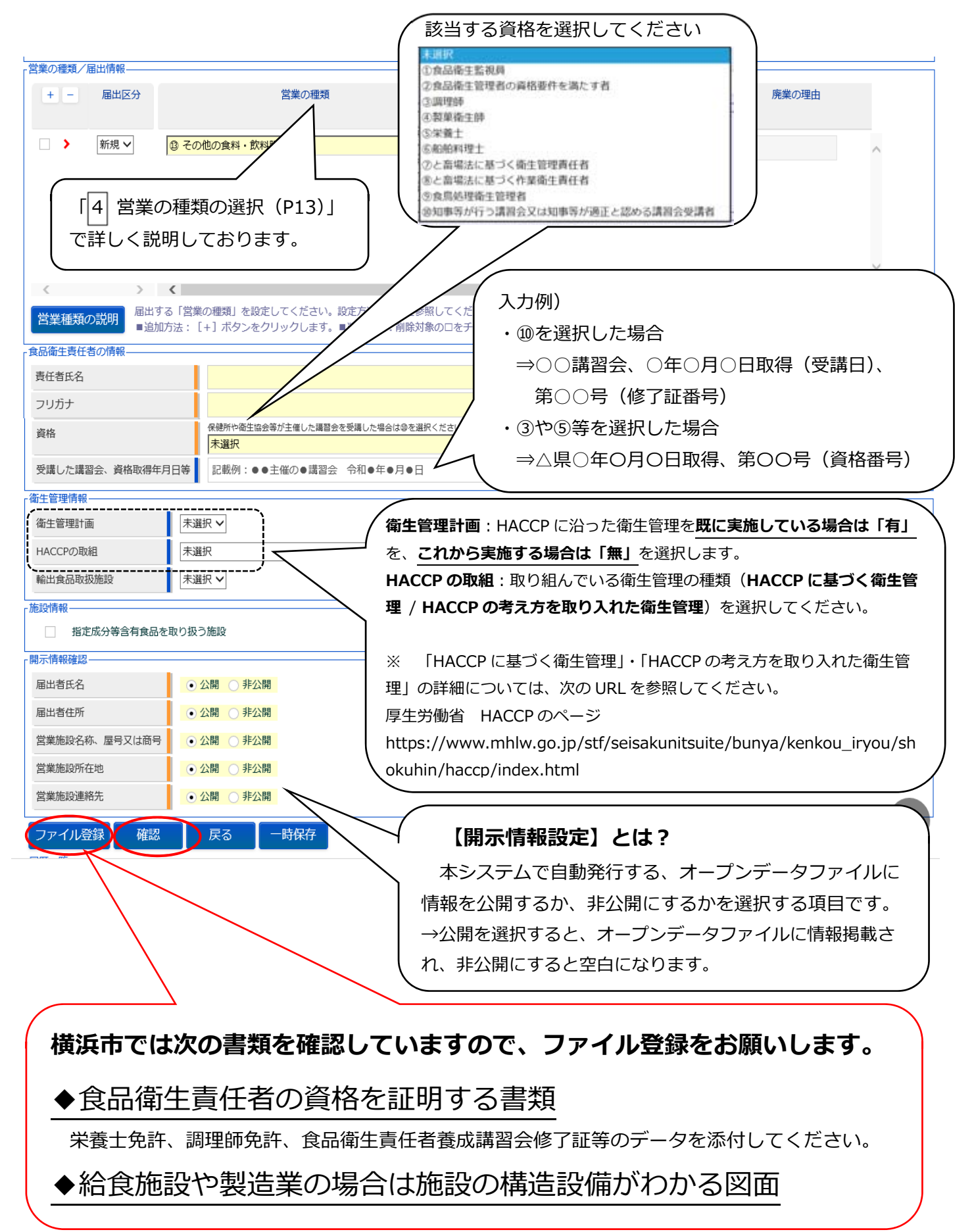

- ▶ ファイルを添付する場合は、画面の下部にある「ファイル登録」ボタンを押下します。
- ▶ 備考に入力する項目がある場合も、「ファイル登録」ボタンを押下してください。

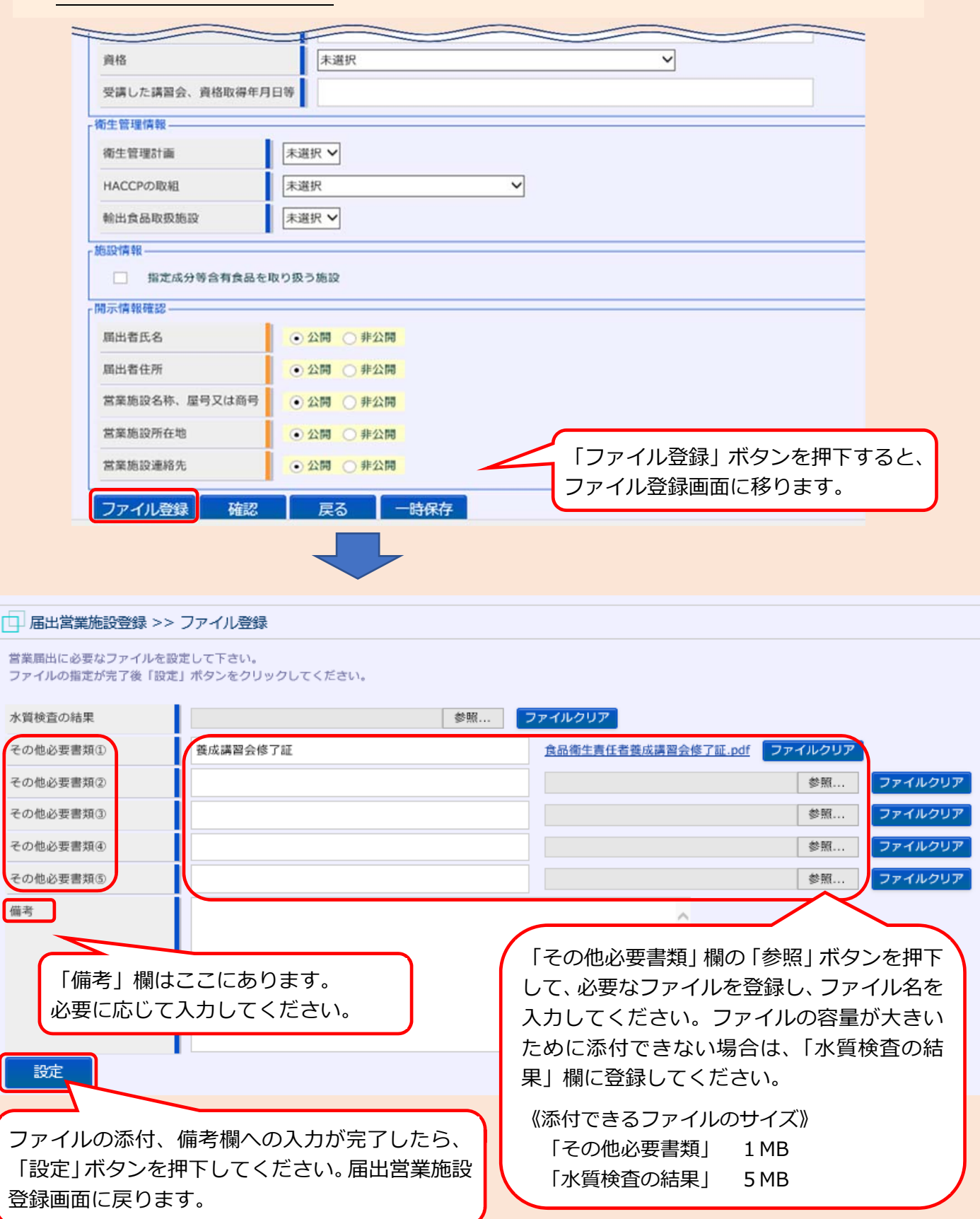

5 確認画面が表示されるので、入力内容及び添付ファイルを確認し、問題がなければ「登録」ボタンを押下します。

→管轄する保健所に対して、営業届出登録の旨がメールで通知されます。

| 出者氏名          | 公開 |  |
|---------------|----|--|
| <b>虽出者住所</b>  | 公開 |  |
| 営業施設名称、屋号又は商号 | 公開 |  |
| 営業施設所在地       | 公開 |  |
| 営業施設連絡先       | 公開 |  |

6 登録が完了すると、整理番号が発番され、完了画面に遷移します。 →一覧におけるステータスが『届出内容確認待』となります。

| □ 届出営業施設登録 >> 完了                                          |
|-----------------------------------------------------------|
| ● 正常に登録しました。                                              |
| 営業施設情報の営業届出が完了しました。<br>登録した営業施設情報の営業届出は、届出営業施設一覧から確認出来ます。 |
| 整理番号 NIF20210000010                                       |
| 戻る                                                        |

7. これで届出作業完了となります。

横浜市保健所又は各福祉保健センター生活衛生課より、記載内容等について確認の連 絡をする場合がございますので、ご了承ください。

## 3 主として取り扱う食品又は添加物

『主として取り扱う食品又は添加物』は、「選択」ボタンを押下すると日本標準商品分類が 表示されますので、該当する食品等の一般名称を選択してください。

| 下さい。                                           |
|------------------------------------------------|
|                                                |
| ───── (一例)                                     |
| メニューの多い給食施設な                                   |
|                                                |
|                                                |
| 他食料品"とし、「商品」ー                                  |
| <sup>0件目/0件中 &gt; &gt;&gt; ドと名称」は"753 調理</sup> |
| 食品"を選択すればよいで                                   |
| しょう。                                           |
| また、名称欄に直接キーワ                                   |
|                                                |
|                                                |
| ともできます。                                        |
|                                                |
|                                                |
|                                                |
|                                                |
| 5日 さわ 7 畑                                      |
|                                                |
|                                                |
|                                                |
|                                                |
|                                                |
| 0.0                                            |
|                                                |
| 7                                              |
|                                                |
|                                                |
| <u> </u>                                       |
| $\geq$                                         |
| / 日本標準商品分類は次のUBLから確                            |
|                                                |
|                                                |
| 「食品衛生申請等システム」のよくあ                              |
| るご質問(FAQ) その他                                  |
| https://ifas.mblw.go.jp/fag.htm#h8             |
| https://has.minw.go.jp/haq.min#ho              |
|                                                |
| ※「Q「主として取り扱う食品又は添                              |
| ※「Q「主として取り扱う食品又は添<br>加物」「営業の種類」の一覧につい          |
|                                                |

## 4 営業の種類の選択

お問い合わせください。

『営業の種類』では、「+」ボタンを押下し、営業の種類を選択します。

なお、複数の届出業種を営んでいる場合は、代表的な1業種について届出を行うことで差 し支えありません。

| 宮業の種類/   | 届出情報———<br>申誌区公 |                                                          | 機による営業の場合は |
|----------|-----------------|----------------------------------------------------------|------------|
|          | 中語应力            | 日本の産業の産業の産業の                                             | (例:2F休憩室、  |
|          | 新祖 🗸            |                                                          | 所構など)を右側の  |
|          | 11/26           |                                                          | 入力してください。  |
|          | $\downarrow$    |                                                          |            |
| 業態       | ·               |                                                          |            |
| 自動販売機の   | の型番             | <ul> <li>木選択</li> <li>① 魚介類販売業(包装済みの魚介類のみの販売)</li> </ul> |            |
|          |                 | ②食肉販売業(包装済みの食肉のみの販売)                                     |            |
| 使用水の種類   |                 | ③ 乳類販売業                                                  |            |
| 水質検査の結果  |                 |                                                          |            |
|          | 同山市和            | ③ コップ取日勤販売機(日勤沈净・産内岐道)<br>⑥ 弁当販売業                        |            |
| 言果の推測/   | 庙山1月報           | ⑦ 野菜果物販売業                                                |            |
| + -      | 申請区分            | 8 米穀類販売業<br>1 1 1 1 1 1 1 1 1 1 1 1 1 1 1 1 1 1 1        |            |
| $\smile$ |                 | ③ 通信販売・訪問販売による販売業                                        |            |
|          | ¢⊊±≣ ⊾          |                                                          |            |
|          | */1592 ~        | ① 日夏店、総合人一八一<br>⑦ 白動販売機による販売業(コップ式白動販売機(白動洗浄・屋内設置)を除く)   |            |
|          |                 | ③ その他の食料・飲料販売業                                           |            |
|          |                 | ◎ 添加物製造・加工業(法第13条第1項の規定により規格が定められた添加物の製造を関               | ≹<。)       |
|          |                 | 19 いわゆる健康食品の製造・加工業                                       |            |
|          |                 | ⑤ コーヒー製造・加工業(飲料の製造を除く。)                                  |            |
|          |                 | 12) 農産保存食料品製造・加工業<br>の 調味料制性・加工業                         |            |
|          |                 | 19)調味科製造・加工業<br>19)薄類制造・加工業                              |            |
| <        | >               | ③ 精致・製粉業                                                 |            |
|          |                 | 2) 製茶業                                                   |            |
| 営業種類     | の説明             | ② 海藻製造・加工業                                               |            |
| 会局衛生書件   | 者の情報            | ② 卵選別包装業                                                 |            |
|          | Boyinta         | 図 その他の食料品製造・加工業<br>の 仁幸                                  |            |
| 責任者氏名    |                 |                                                          |            |
| フリガナ     |                 | の器具、容器包装の製造・加工業(合成樹脂が使用された器具又は容器包装の製造、加工                 | (こ限る。)     |
|          |                 | ◎ 露店、仮設店舗等における飲食の提供のうち、営業とみなされないもの                       |            |
|          |                 | ② その他                                                    |            |
|          |                 |                                                          |            |
|          |                 |                                                          |            |
|          |                 |                                                          |            |
| 例)       | 保育園給的           | <b>食を営業する場合・・・</b> 匈集団給食施設                               |            |
|          | スーパーな           | を営業する場合・・・・⑪百貨店・総合スーパー                                   |            |
| ※営       | 業の種類の           | の判断に迷う場合は施設のある福祉保健センター生活衛生課                              | まで         |

## 5 届出後の注意事項

1 届出内容の廃業、変更等が生じた場合は、当システムから廃業・変更の登録をお願いし ます。手続き方法につきましては、厚生労働省ホームページに掲載されているシステム利 用マニュアルを参照してください。

【システム利用マニュアル掲載場所】

https://www.mhlw.go.jp/stf/seisakunitsuite/bunya/kenkou\_iryou/shokuhin/kigu/i ndex\_00012.html

【よくあるお問合せ】

- ・パスワード失念 :[マニュアル 第1章 P.31~]
- ・パスワード変更 : [マニュアル 第1章 P.37~]
- ・事業者登録情報の変更 :[マニュアル 第1章 P.40~]
- ・届出営業の変更・廃業 : [マニュアル 第2章 P.55~]
- ・届出登録の修正、取下げ:[マニュアル 第2章 P.61~]
- ・届出情報の閲覧 : [マニュアル 第2章 P.63~]
- 2 届出対象の営業を営む場合、食品衛生責任者の設置のほか、HACCP に沿った衛生管理 の実施が求められます。

衛生管理等に関してご不明な点は、管轄の福祉保健センター生活衛生課までお問い合わ せください。

- 3 新しい営業許可制度や届出制度創設に関しては、厚生労働省ホームページ等を参照いた だき、ご不明な点があれば、管轄の福祉保健センター生活衛生課までお問い合わせくださ い。
- ※パソコン、スマートフォンをお持ちでなく、当システムでの手続きが難しい場合は、これ まで通り福祉保健センター生活衛生課の窓口での受付も可能です。

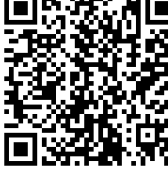

## 6 問い合わせ先

【営業届の入力方法、添付書類などに関するお問い合わせ先】

- ・電話番号: 045-671-4634
- ·受付時間: 9:00~17:00(平日)

【システムに関する動作・操作・仕様に関するお問い合わせ先】

※厚生労働省の食品衛生申請等システムのヘルプデスクとなります。

- ・電話番号: 080-4953-0566(代表)
- ・メール: TJ-fas-helpdesk@tjsys.co.jp
- ·受付時間: 8:30~18:00(平日)

#### 【申請や届出の内容に関するお問い合わせ先】

※営業届の入力方法、添付書類などに関すること以外の内容は、各福祉保健センター生活衛 生課へお問い合わせください。

| 各区福祉保健センター生活衛生課連絡先 |          |       |          |     |          |  |  |  |
|--------------------|----------|-------|----------|-----|----------|--|--|--|
| 窓口                 | 電話番号     | 窓口    | 電話番号     | 窓口  | 電話番号     |  |  |  |
| 鶴見区                | 510-1842 | 保土ケ谷区 | 334-6361 | 青葉区 | 978-2463 |  |  |  |
| 神奈川区               | 411-7141 | 旭 区   | 954-6166 | 都筑区 | 948-2356 |  |  |  |
| 西区                 | 320-8442 | 磯子区   | 750-2451 | 戸塚区 | 866-8474 |  |  |  |
| 中区                 | 224-8337 | 金沢区   | 788-7871 | 栄 区 | 894-6967 |  |  |  |
| 南区                 | 341-1191 | 港北区   | 540-2370 | 泉区  | 800-2451 |  |  |  |
| 港南区                | 847-8444 | 緑 区   | 930-2365 | 瀬谷区 | 367-5751 |  |  |  |

\*市外局番は 045 です。